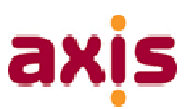

Detailed below are common issues people get when trying to install the 1stTouch application.

## Android

## **1. Security Verification Issue**

After installing the 1stTouch application on my Android device and trying to configure the application, I can connect the software to the server but I CANNOT connect the Operatives username. It says that '*It cannot verify the security of this message*'?

First check that the PAYExxxx/SCxxxx number is valid. The password will always be 'Handheld1'.

You will need to navigate to the following area on the Android device;

- 1. Go to SETTINGS on the device (All Apps > Setting)
- 2. Tap on Apps
- 3. Tap on 1stTouch
- 4. Tap on 'Clear Cache'
- 5. Restart device
- 6. When device is back on, try the Operatives login again inside the 1stTouch application.

#### 2. Reference Update Issue

I have installed the application just fine and also configured the software correctly (confirmed). The software however, fails to complete a REFERENCE Update even if I keep retrying?

Any REFERENCE Update issue can usually be rectified by clearing the update information and getting the device to try again.

Navigate to the following area for ANDROID devices;

- 1. Go to SETTINGS on the device (All Apps > Setting)
- 2. Tap on Apps
- 3. Tap on 1stTouch
- 4. Tap on 'Clear Data'
- 5. Restart Device
- 6. Load the 1stTouch Application
- 7. Press '3 dots' in top right hand corner and tap on 'View Reference Data' NOTE: SAMSUNG users must press the MENU button to the left of the HOME button on their device to bring up the same options)
- 8. Click on the DETAILS tab towards the top of the screen.
- 9. Tap on the arrows at the top of the screen to initiate a Reference Update. Once finished it will confirm todays Date and Time.
- 10. Restart the device after the Update has completed.

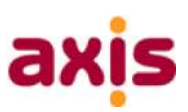

# Apple iOS

### CODE ALREADY REDEEMED ISSUES

If there was an issue during the initial download of the new 1<sup>st</sup> Touch application, it may be the case where the code was redeemed, but the app not fully installed. The following screen may appear:

| This c | ode has already<br>redeemed. | been |
|--------|------------------------------|------|
|        | ок                           |      |
|        |                              |      |
|        |                              |      |

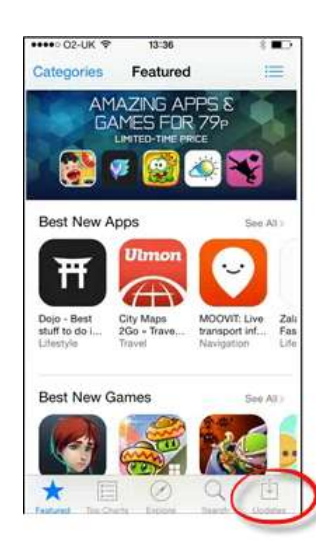

**1**. Click **'OK'** and then return to the home screen by pressing the button on the bottom of the iPhone or iPad.

Open up the App Store -

| ••••• 02-UK ♥ 13:38<br>Updates | 8 📼                                                                                                    |
|--------------------------------|----------------------------------------------------------------------------------------------------|
| Purchased                      | )                                                                                                    |
|                                |                                                                                                    |
| Updates                        | 3                                                                                                    |
| All ones are in to             | and a second second sec |
| All apps are up to             | date.                                                                                                    |
| All apps are up to             | date.                                                                                                    |

3. Click on 'Purchased'

2. Click on 'Updates' in the bottom right of the screen (Or 'Purchased' for an iPad)

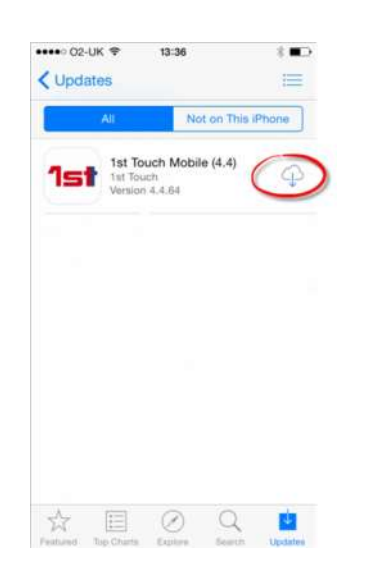

**4**. The app for which the code was already redeemed will show with a cloud. Click on the cloud icon to finish the download process